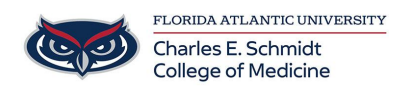

Knowledgebase > Software > Install Crashplan Backup

## Install Crashplan Backup Andres Carrasquillo - 2021-09-10 - Software

# **Install Crashplan Backup**

1. **Search** your computer for <u>Software Center</u>

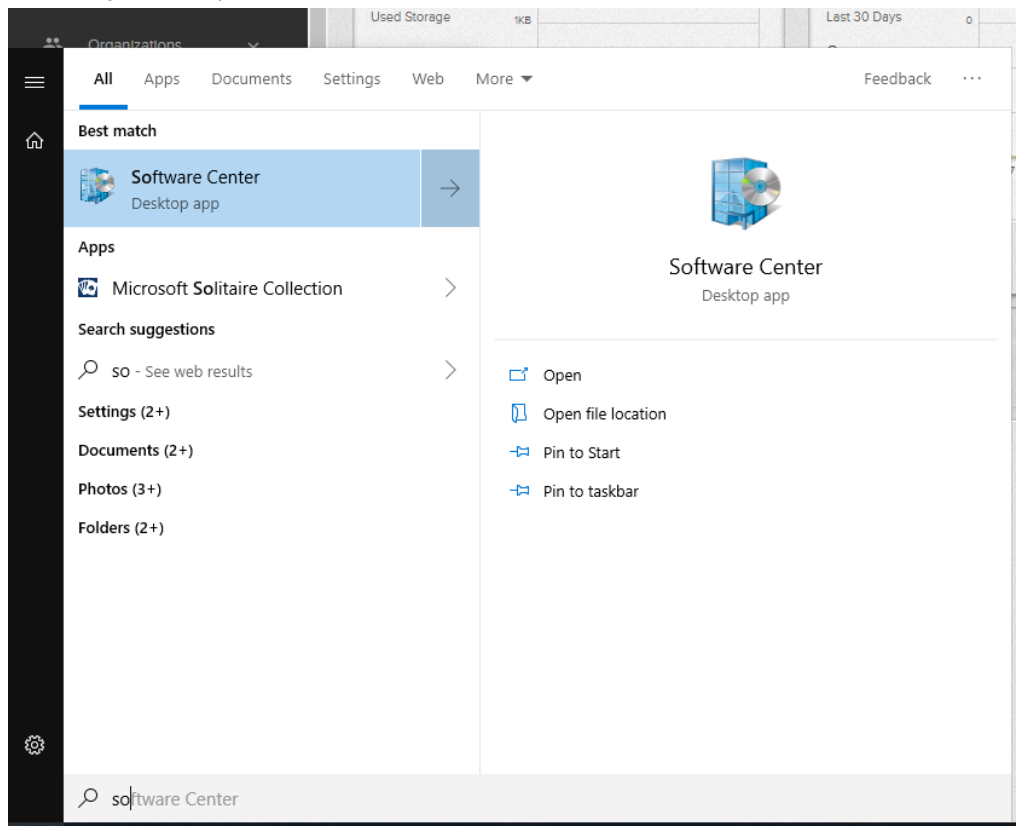

2. Select Code42 CrashPlan

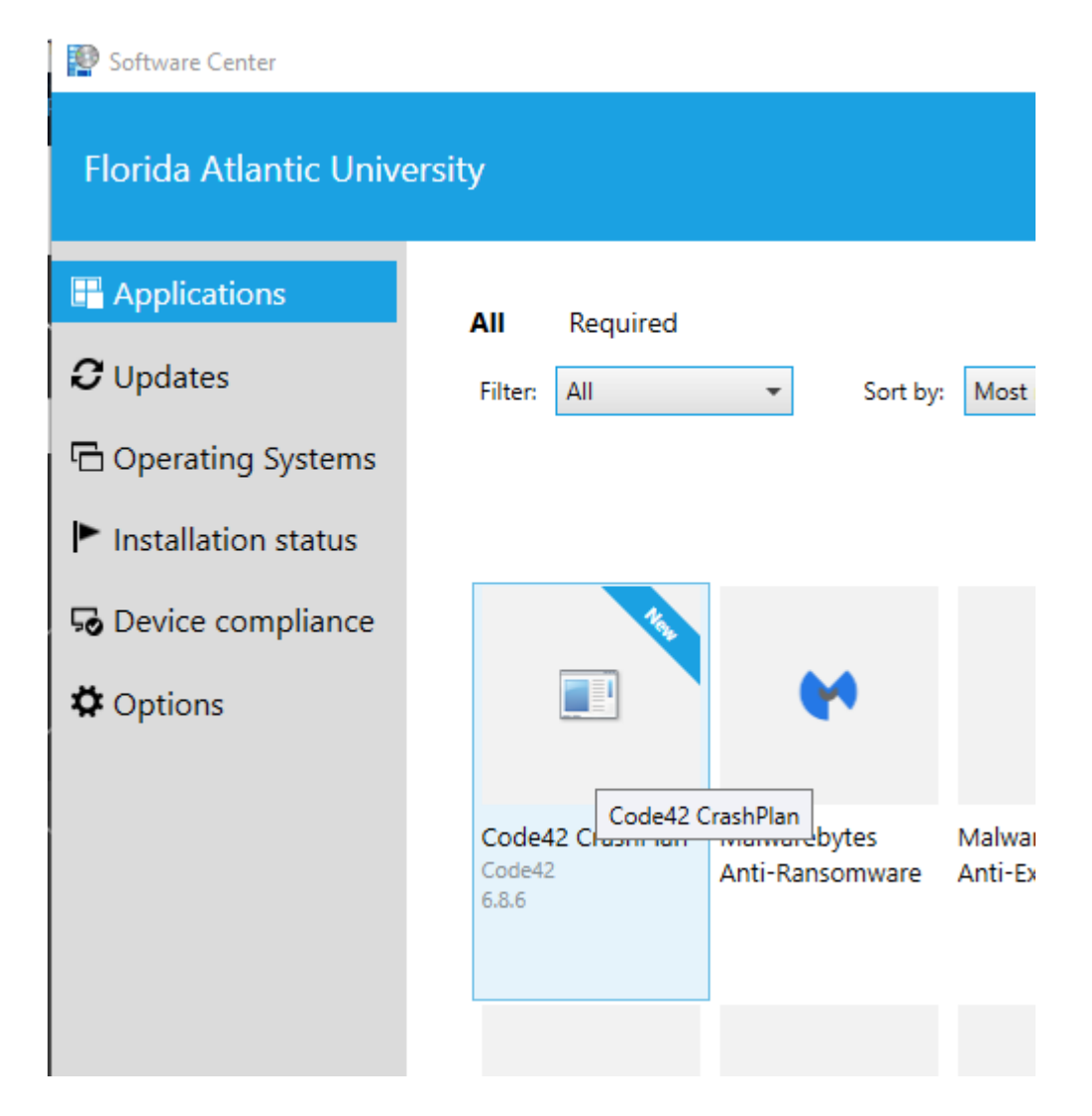

3. Install software

| Applications | > | Application Details |
|--------------|---|---------------------|
|--------------|---|---------------------|

| ished by Cod | e42          |
|--------------|--------------|
| Install      |              |
|              | ished by Cod |

#### Data Backup Software

Status: Available Version: 6.8.6 Date published: Not specified

Restart required: Might be required Download size: 139 MB Estimated time: Not specified Total components: 1 Date Modified: 2/25/2019

#### 4. Input Username & Server Address

Username: yourNetID@health.fau.edu

#### Server Address: combackup.fau.edu:4282

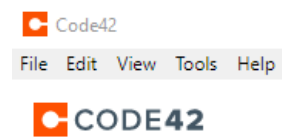

| Sig            | gn in to Code42 |
|----------------|-----------------|
| Username       |                 |
| Server Address |                 |
|                | Continue        |
|                |                 |

Sign up for an account

**5. Input** password: Same password as your computer.

Code42 File Edit View Tools Help

CODE42

| Sig                              | in in to Code        | 242 |
|----------------------------------|----------------------|-----|
| Username                         |                      |     |
|                                  | @health.fau.e        | du  |
| Password is required.            |                      |     |
|                                  |                      |     |
| Server Address                   |                      |     |
| Server Address<br>combackup.fau. | edu:4282             |     |
| Server Address<br>combackup.fau. | edu:4282             |     |
| Server Address<br>combackup.fau. | edu:4282<br>Continue |     |

6. Select 'Add New Device'

Looks like this device has never backed up

Are you adding a new device or replacing an existing device?

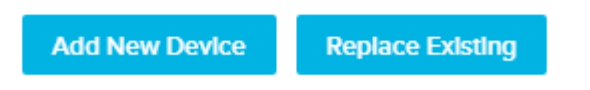

7. The program will ask if you are sure about adding a new device, click 'Yes'

8. You can then **dismiss** any pop-ups and **close** out of the program; it will automatically backup in the background.

Thank you!

Tags

backup

crashplan

### Attachments

• Install Crashplan Backup.pdf (155.00 KB)